## Инструкция действий для доступа в Электронный Дневник

September 26, 2024

## Родитель/Законный представитель

1. Заходим на сайт one.43edu.ru

| ектронные услуги                 |                                    |
|----------------------------------|------------------------------------|
|                                  | Войти через 43есы.ru для ОО        |
|                                  | Взод через портал госуслуг         |
| Официальное мобильное приложение |                                    |
| официальное моотлиное приножение | Consultre us<br>RuStore            |
| Руководства                      |                                    |
| учиталю Завучу                   | Родителю Ученику Отчет о внедрении |
|                                  | ¢,20                               |

Вход через портал Госуслуг

2. Нажимаем на кнопку «Вход через портал госуслуг»

| госуслуги               |             |  |  |  |  |
|-------------------------|-------------|--|--|--|--|
| Телефон / Email / СНИЛС |             |  |  |  |  |
| Пароль                  |             |  |  |  |  |
| Восстановить            |             |  |  |  |  |
| Войти                   |             |  |  |  |  |
| Войти другим способом   |             |  |  |  |  |
| QR-код                  | Эл. подпись |  |  |  |  |
| Не удаёт                | ся войти?   |  |  |  |  |

Войти

3. Вводим логин и пароль для входа в личный кабинет Госуслуг и нажимаем «Войти»

- Если у Вас нет учётной записи на госуслугах, нужно зарегистрироваться. Дополнительная информация по регистрации по ссылке https://www.gosuslugi.ru/help/faq/popular/1
- Если Госуслуги не принимают пароль, необходимо проверить правильность его ввода.
- Если Вы не помните или не знаете пароль от госуслуг, воспользуйтесь кнопкой «Восстановить», расположенной под полем для ввода пароля.
- Если восстановить пароль не удаётся, Вам необходимо обратиться в *ближайший МФЦ* для восстановления учётной записи.

1. После удачной авторизации Вы попадаете в Электронный Дневник. Приятного пользования.

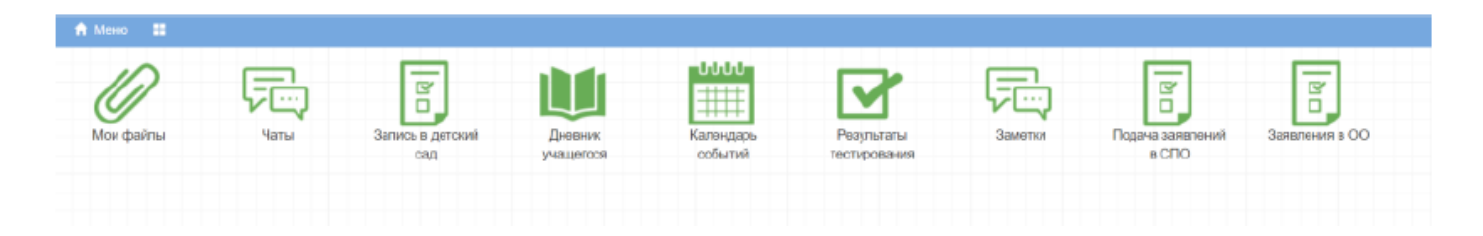

• Если в Электронном Дневнике Вы видите рабочее поле без значка «Дневник учащегося»

| 🔒 Меню 🔳  |                         |                           |                | • Сераисы |
|-----------|-------------------------|---------------------------|----------------|-----------|
| in        |                         |                           |                |           |
| Ø         | ă,                      | ē,                        | ă,             |           |
| Мои файлы | Запись в детский<br>сад | Подача заявлений<br>в СПО | Заявления в ОО |           |
|           |                         |                           |                |           |
|           |                         |                           |                |           |
|           |                         |                           |                |           |
|           |                         |                           |                |           |
|           |                         |                           |                |           |
|           |                         |                           |                |           |
|           |                         |                           |                |           |
|           |                         |                           |                |           |
|           |                         |                           |                |           |

Вам необходимо убедиться, что Ваша учётная запись на госуслугах:

### 1. Подтверждена

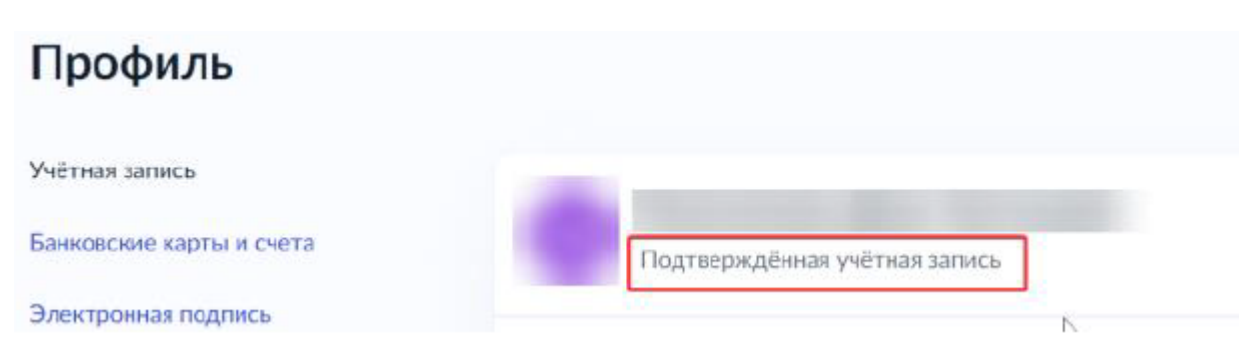

Для получения информации по подтверждению учётной записи перейдите по ccылке https://www.gosuslugi.ru/help/faq/popular/2

2. Вы внесены в базу данных ЕРИСО КО, как мать/отец/законный представитель ученика/ученицы

# Для проверки Вам необходимо обратиться к секретарю школы или классному руководителю с Вашим СНИЛС.

Если Вы не прикреплены к вашему ребёнку в базе данных ЕРИСО КО, вам необходимо заполнить «Согласие на обработку персональных данных» у секретаря школы.

2. Учащийся

Для входа в электронный дневник несовершеннолетние дети должны иметь учётную запись на «Госуслугах», созданную из личного кабинета родителя. При регистрации родители должны предоставить номер телефона ребенка, который привязан к детской учётной записи на портале госуслуг.

## Совершеннолетние дети должны иметь взрослую, подтвержденную учётную запись на госуслугах.

Как создать учётную запись ребёнка на Госуслугах

Учётная запись ребёнка на Госуслугах — это личный кабинет для детей до 17 лет включительно. Она создаётся одним из родителей <u>с *подтверждённой учётной*</u>

#### записью и автоматически привязывается к его личному кабинету

Создать учётную запись онлайн на Госуслугах можно, если у ребёнка есть СНИЛС и свидетельство о рождении, выданное в России или российских консульствах. Если у ребёнка иностранный документ о рождении, обратитесь <u>в центр обслуживания</u> для создания карточки ребёнка в вашем личном кабинете. После этого можно самостоятельно создать учётную запись из своего личного кабинета

### Как создать учётную запись ребёнка с иностранным документом о рождении

Как создать онлайн учётную запись ребёнка с российским свидетельством

- Создайте карточку ребёнка
- Дождитесь обязательной проверки свидетельства о рождении и СНИЛС.
  Проверка занимает от 15 минут до 5 рабочих дней в зависимости от загрузки ведомства. Без этого создать учётную запись ребёнка не получится
- Зайдите в карточку ребёнка, для которого хотите создать учётную запись, <u>в разделе «Семья и дети»</u> личного кабинета. В открывшейся карточке в верхней части экрана нажмите «Создать»
- Укажите данные ребёнка и подтвердите электронную почту через письмо; номер телефона, если указали, — через код из смс. Электронная почта и номер телефона ребёнка не должны быть привязаны к другим учётным записям на Госуслугах. Они будут использованы в качестве логина для входа ребёнка на порталЕсли у ребёнка ещё нет своей электронной почты, то в процессе создания учётной записи, не покидая Госуслуги, можно зарегистрировать <u>безопасную Детскую почту на Mail.ru</u>. Дополнительно подтверждать её не нужно
- Проверьте почту и перейдите по ссылке из письма от Госуслуг
- Из своего личного кабинета создайте пароль и запомните его для входа ребёнка на Госуслуги

Если не удаётся войти в учётную запись ребёнка, <u>восстановите пароль</u> онлайн на Госуслугах

\*Mamepuaл взят c https://www.gosuslugi.ru/help/faq/login\_child/102380

Report content on this page